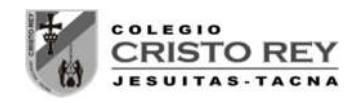

## LABORATORIO 01 - ELECTROSTATICA

# LEY DE COULOMB

#### 1. OBJETIVOS

- a) Estudiar la interacción entre cargas eléctricas
- b) Estudiar algunos factores que intervienen en la interacción entre cargas eléctricas

#### 2. FUNDAMENTOS TEÓRICOS

Se puede encontrar información en la siguiente página:

http://www.juntadeandalucia.es/averroes/centrostic/41008970/helvia/sitio/upload/numero\_3campo\_electrico.pdf

#### 3. MATERIAL

- Carga fija
- > Carga de prueba

#### 4. PROCEDIMIENTO

- Mueve la carga de prueba y observa como varía el módulo y la dirección de la fuerza que la carga fija ejerce sobre la de prueba.
- > Modifica los valores de cada una de las cargas.

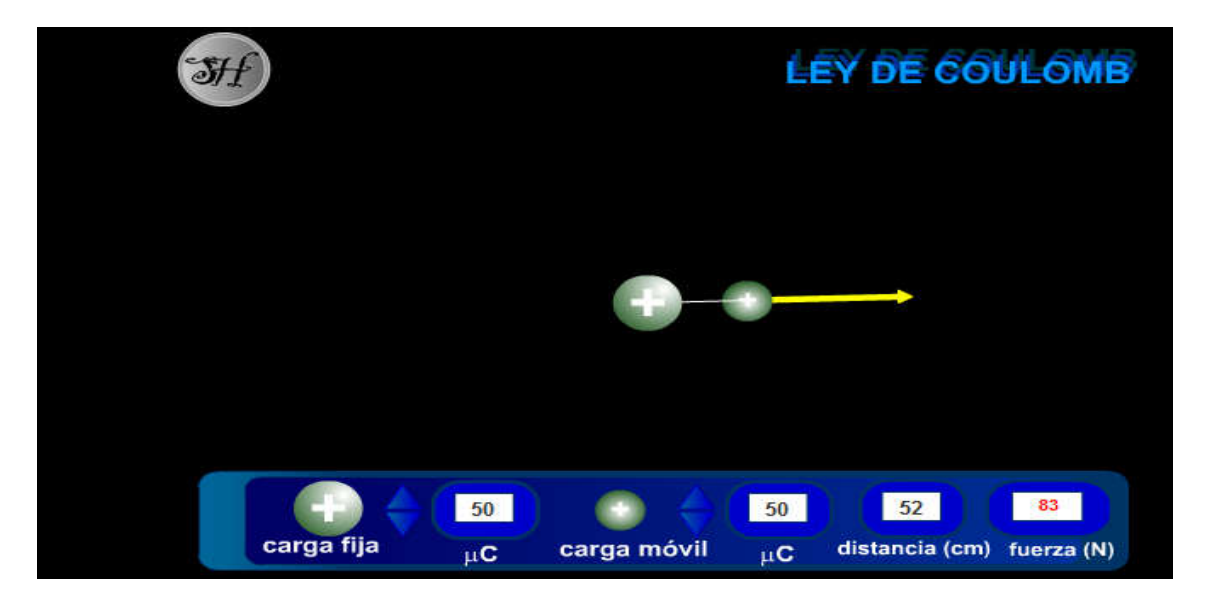

Mgr. Luis Amaro Villanueva Tapia

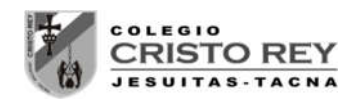

### 5. ACTIVIDADES

a) Fija la distancia en 50 cm y la carga fija en 90  $\mu$ C , ve modificando los valores de la carga móvil y completa la tabla:

| q (μC) | 10 | 20 | 30 | 40 | 50 | 60 | 70 | 80 | 90 |
|--------|----|----|----|----|----|----|----|----|----|
| F (N)  |    |    |    |    |    |    |    |    |    |

**b)** Representa en una gráfica los valores de la fuerza frente a la carga de prueba. ¿Qué conclusión obtienes?

Fija la distancia en 50 cm y la carga móvil en 90  $\mu C$  , ve modificando los valores de la carga fija  $\,$  y completa la tabla:

| q (μC) | 10 | 20 | 30 | 40 | 50 | 60 | 70 | 80 | 90 |
|--------|----|----|----|----|----|----|----|----|----|
| F (N)  |    |    |    |    |    |    |    |    |    |

Representa en una gráfica los valores de la fuerza frente a la carga de prueba. ¿Qué conclusión obtienes?

c) Fija la carga fija en 90  $\mu C$  , la carga móvil en 90  $\mu C$  , ve modificando la distancia  $\,$  y completa la tabla:

| d (m) | 0,4 | 0,6 | 0,8 | 1 | 1,2 | 1,4 | 1,6 | 1,8 | 2,0 |
|-------|-----|-----|-----|---|-----|-----|-----|-----|-----|
| F (N) |     |     |     |   |     |     |     |     |     |

Representa en una gráfica los valores de la fuerza frente a la distancia. ¿Qué conclusión obtienes?

Representa en una gráfica los valores de la fuerza frente al cuadrado del inverso de la distancia entre las cargas ¿Qué conclusión obtienes?

#### 6. PRESENTACION

Se debe entregar al finalizar la presente sesión un pre-informe conteniendo los datos generados en las simulaciones, tabulaciones y gráficas iniciales en forma digital al correo del docente **luamvita@hotmail.com**.

Se deberá entregar los informes solicitados impresos en la siguiente sesión de clases.

| Mgr. Luis Amaro Villanueva Tapia | -2- |
|----------------------------------|-----|
|                                  |     |

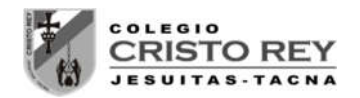

**NOTA.-** Para ingresar a la simulación seguir los siguientes pasos:

- 1. Ingresar a la página del docente: lavt-ecis.ucoz.com
- 2. En el panel derecho seleccionar el menú [E-LEARNING ➡], si observa una flechita al costado del menú no hacer clic en él, ya que se desplegará un nuevo menú.
- 3. Del nuevo menú desplegado, se observan varios menús (con flechas), entre ellos ponerse encima del menú [CRISTO REY ➡], observa que nuevamente se abrió un conjunto de opciones.
- 4. Colocarse encima de [CCR Quinto Sec → ] y observará las opciones a hacer clic, haga clic en la opción [CCR 5S Laboratorios] y desplazarse en la página central sobre los laboratorios realizados en el segundo bimestre () "LABORATORIO 01 ELECTROSTICA LEY DE COLULOMB".
- 5. Empiece la simulación con la ayuda del docente.

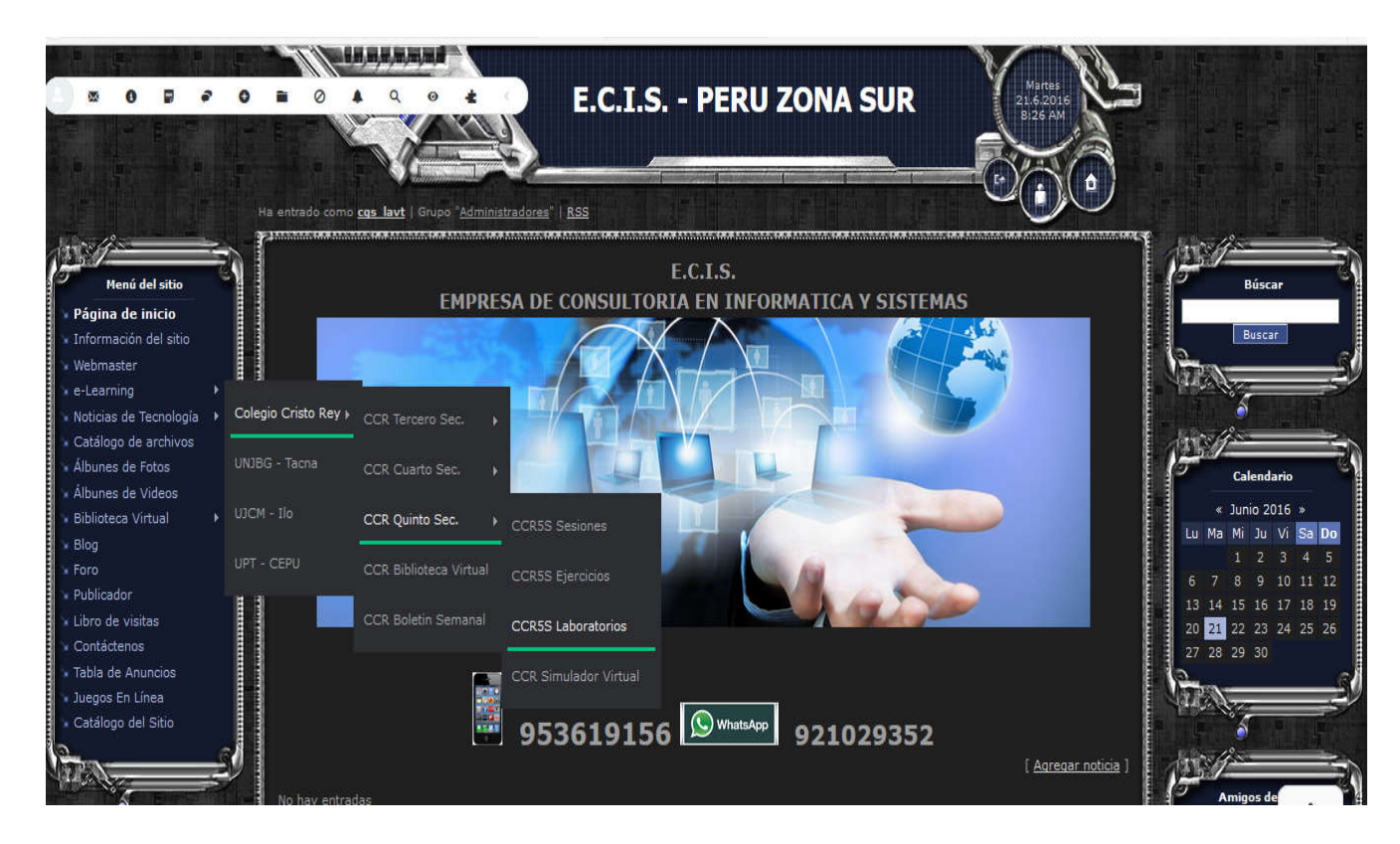